# Procedimiento de consulta del Micro-dato.

# 1. Ingrese a la página del Sistema Nacional de Información Cultural (SINIC)

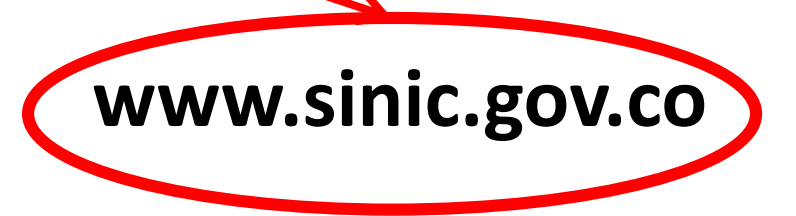

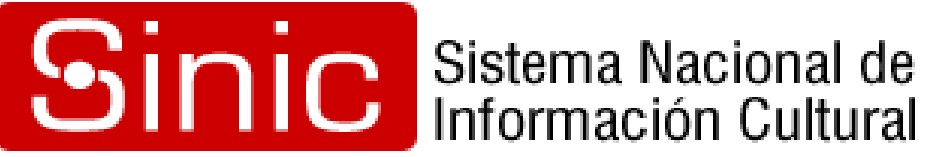

## Diríjase al módulo de: Registro de Escuelas de Música

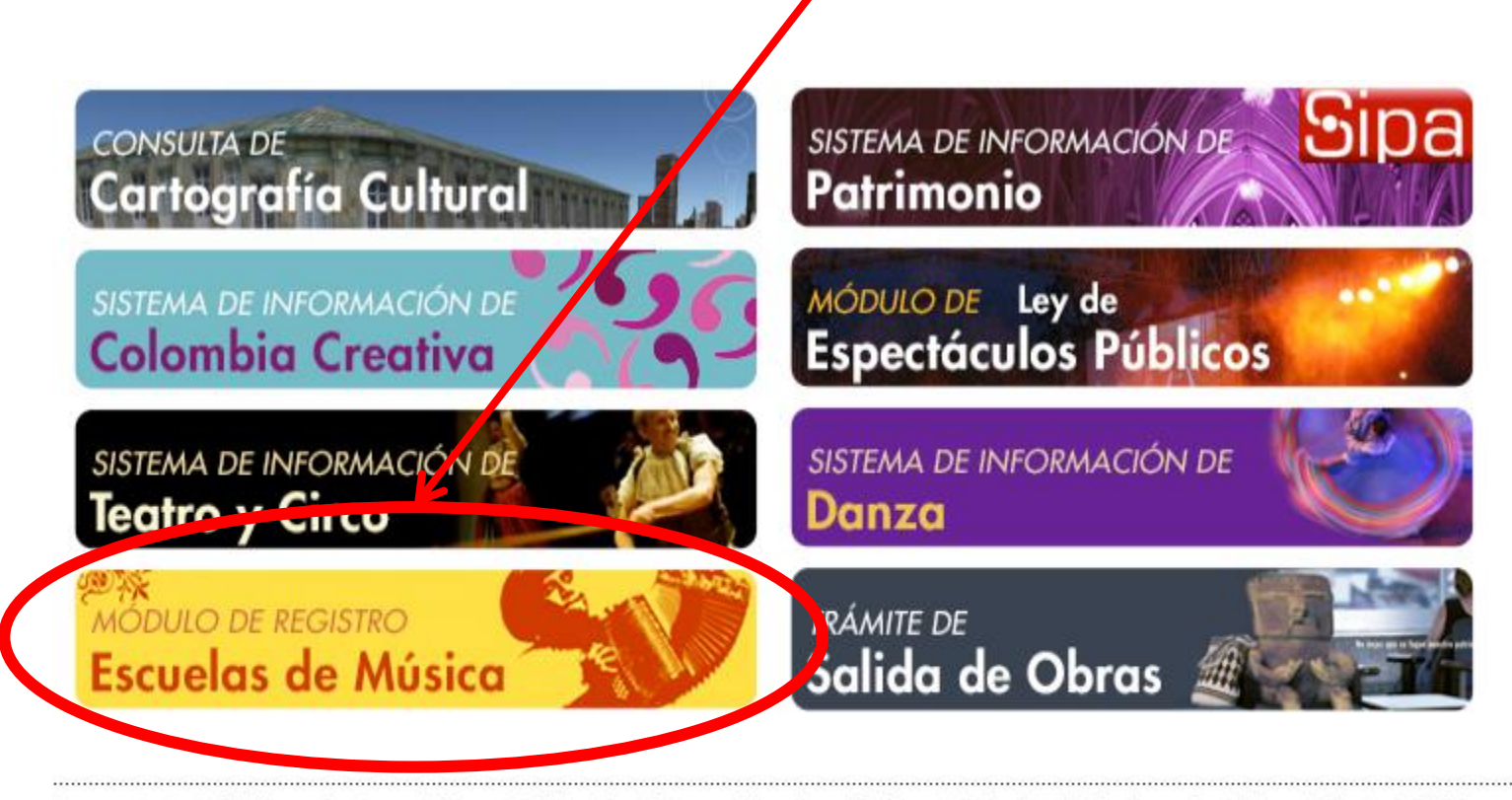

Recomendados | Objetivos y funciones | Mapa del Sitio | Contáctenos | Mincultura | Política de Privacidad | Términos y Condiciones | Directorio SINIC

ierno nea Portal Unico de Contratación Serema Dectorem para la Comparación Pública Fase Informativa Ministerio de Cultura, Carrera 8 No. 8 - 43, Bogotá D.C., Colombia Teléfono: (571) 3424100, Linea gratuita: 018000 938081 Horario de atención: Lunes a viernes de 8:00 a.m. a 5:00 p.m.

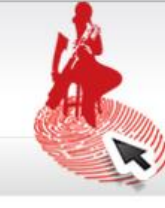

#### Módulo de Registro y Caracterización Escuelas y Procesos de Formación Musical

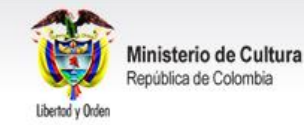

Ingreso de usuarios registrados

¿Olvidaste tu contraseña?

Correo electrónico:

Contraseña:

Ingresar

#### Bienvenido

Este es el Módulo de Registro y Caracterización de Escuelas y Procesos de Formación Musical. Si su escuela no aparece en el listado, regístrese y obtenga los siguientes beneficios:

- Consulta de la información de escuelas y procesos educativos.
- Visibilidad de la escuela o procesos de formación musical a nivel nacional.
- · Recepción de información sobre convocatorias.
- · Generación de reportes.

Consultar escuelas registradas o Registrar su escuela

3. Diríjase a la consulta de **Escuelas Registradas.** 

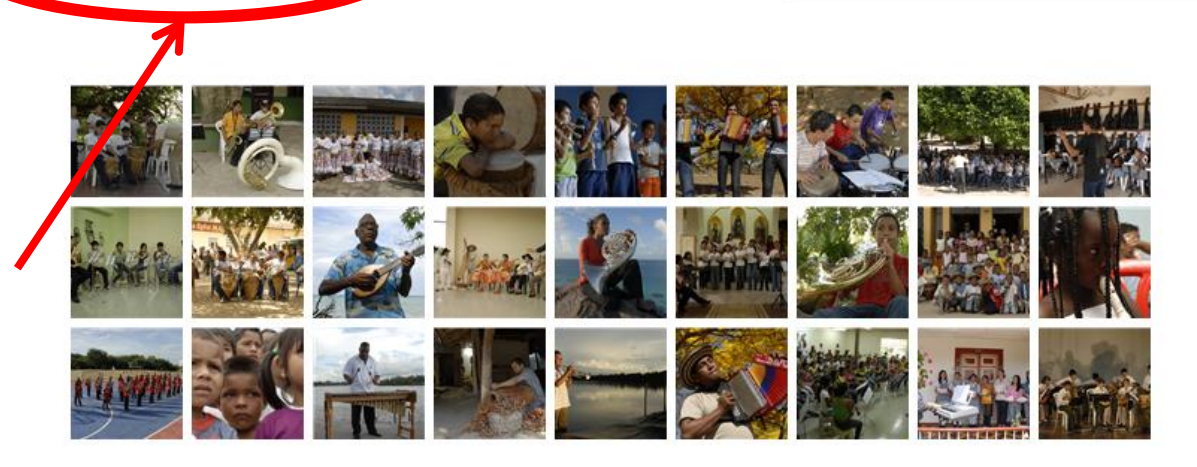

#### Contáctenos:

#### Ministerio de Cultura

Dirección de Artes - Plan Nacional de Música para la Convivencia Carrera 8 Nº 8-43 Palacio Echeverry, Bogotá, Colombia Teléfono: (57-1) 342 4100 ext. 1512 - Fax: (57-1) 381 6380 Linea gratuita: 018000 938081 Correo electrónico: plandemusica@mincultura.gov.co Horario de Atención: Lunes a Viernes 8:00 am - 5:00 pm

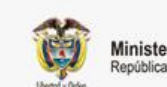

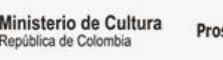

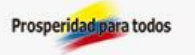

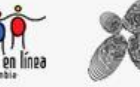

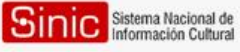

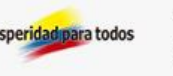

## 4. Busque por Departamento y/o Palabra Clave

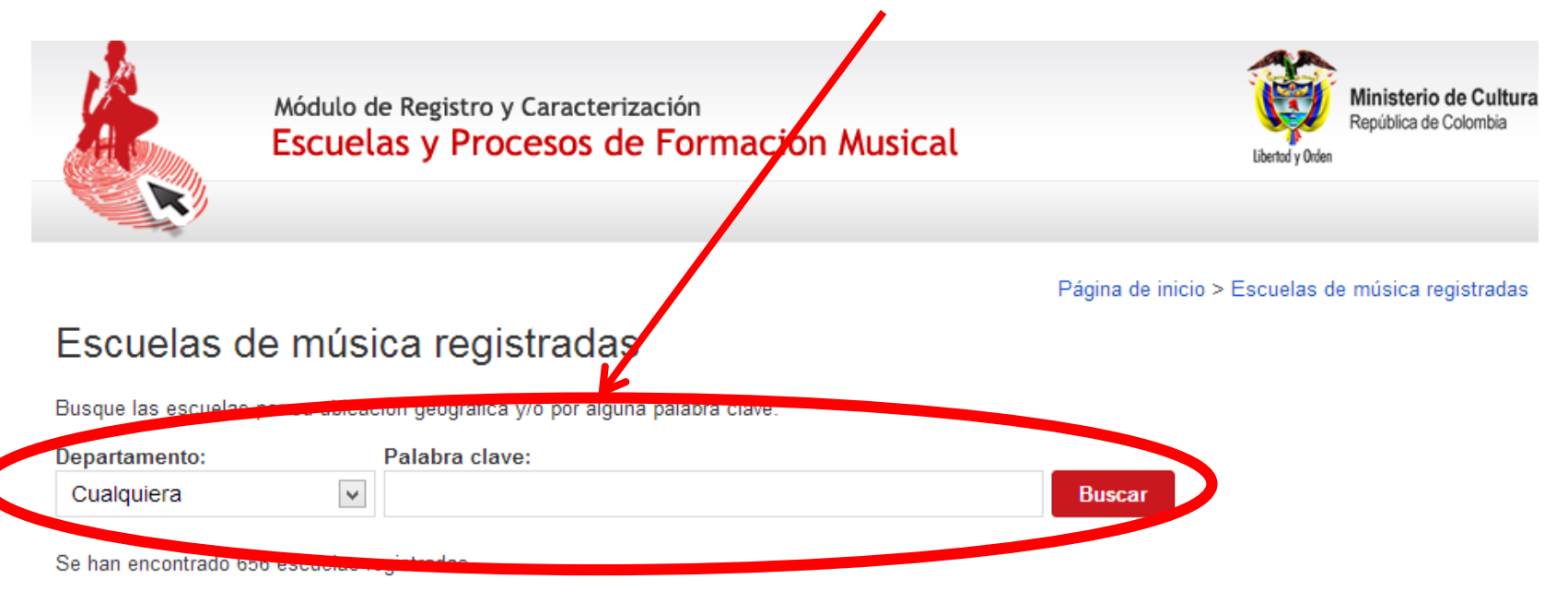

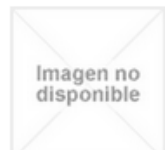

#### ESCUELA DE MUSICA CASIQUE JUAN FUERTE TINJACA (BOYACA)

Contacto:

ANDRES FERNANDEZ MORENO DIRECTOR DE LA ESCUELA Teléfono: 3112003211 Correo electrónico: arenakalida@hotmail.com

#### Reseña:

LA ESCUELA DE MUSICA INICIO ACTIVIDADES EN EL AÑO 2004

Ver información detallada...

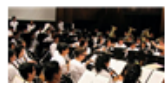

"FLORENCIA...UNA NOTA" (FUN) FLORENCIA (CAUCA) lmagen no disponible

#### ESCUELA DE MUSICA TABARI (E.C.M. TBR) EL TARRA (NORTE DE SANTANDER)

#### Contacto:

GERSEYNEE ENRIQUE BERNAL CAMACHO Porfesor y Director Escuela de Musica Teléfono: 320 3162022, 300 7302644 . (5) 113155 Correo electrónico: gerseyneebernal81@hotmail.com

#### Reseña:

La escuela de formación artística "TABARI" se crea y se institucionaliza Mediante Acuerdo 004 del 23 de febrero de 2012, en la Señor Alcalde JORGE MARIO ARENAS Y con el propósito de ampliar y fortalecer los conocimiento, impulsado ...

Ver información detallada...

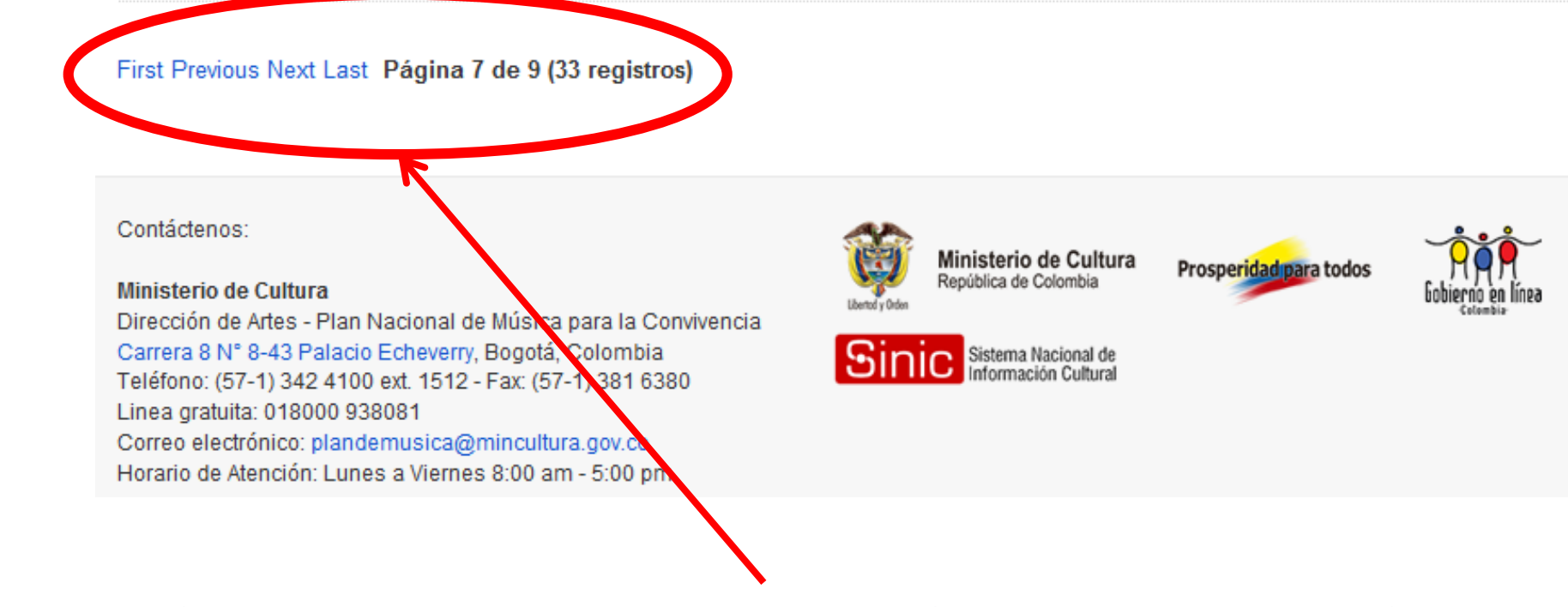

Si su búsqueda arroja mas de una página, la navegación la debe realizar con los links ubicados al final de cada página.

## Una vez ubica la escuela buscada

Imagen escuela

ESCUELA DE MÚSICA LA PALYA LA PLAYA (NORTE DE SANTANDER)

### Contacto:

YENNY BEATRIZ SANCHEZ Gestora Ccultural Teléfono: 3165359977 Correo electrónico: yebesacla@hotmail.com

### Reseña:

Banda escuela de música en convenio con el programa de escuelas de formación artística del departamento, trabaja en el centro comunitario, infraestructura EIC

Ver información detallada...

5.Presione *Ver información detallada...* para der la vista detallada de la escuela

## Imagen escuela Escuela de Música La Palya LA PLAYA (NORTE DE SANTANDER)

### Director:

JESÚS ALONSO JAIME

### Reseña:

Banda escuela de música en convenio con el programa de escuelas de formación artística del departamento, trabaja en el centro comunitario, infraestr FIC.

### Información de contacto:

### Escuela

Dirección: Centro Comunitario Teléfono: 5632128 LA PLAYA (NORTE DE SANTANDER) Sitio Web: http://www.laplaya-nortedesantander.gov.co Correo electrónico: contactenos@laplaya-nortedesantander.gov.co

## Para la tercera versión del módulo, se habilitarán todos los datos de la ficha excepto los personales.

Contáctenos:

#### Ministerio de Cultura

Dirección de Artes - Plan Nacional de Música para la Convivencia Carrera 8 N° 8-43 Palacio Echeverry, Bogotá, Colombia Teléfono: (57-1) 342 4100 ext. 1512 - Fax: (57-1) 381 6380 Linea gratuita: 018000 938081 Correo electrónico: plandemusica@mincultura.gov.co Horario de Atención: Lunes a Viernes 8:00 am - 5:00 pm

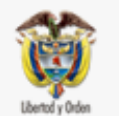

Ministerio de Cultura República de Colombia

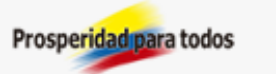

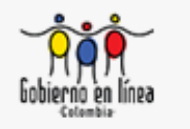

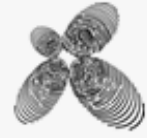

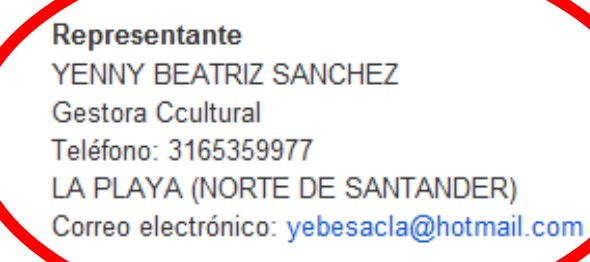

Sinic Sistema Nacional de Información Cultural